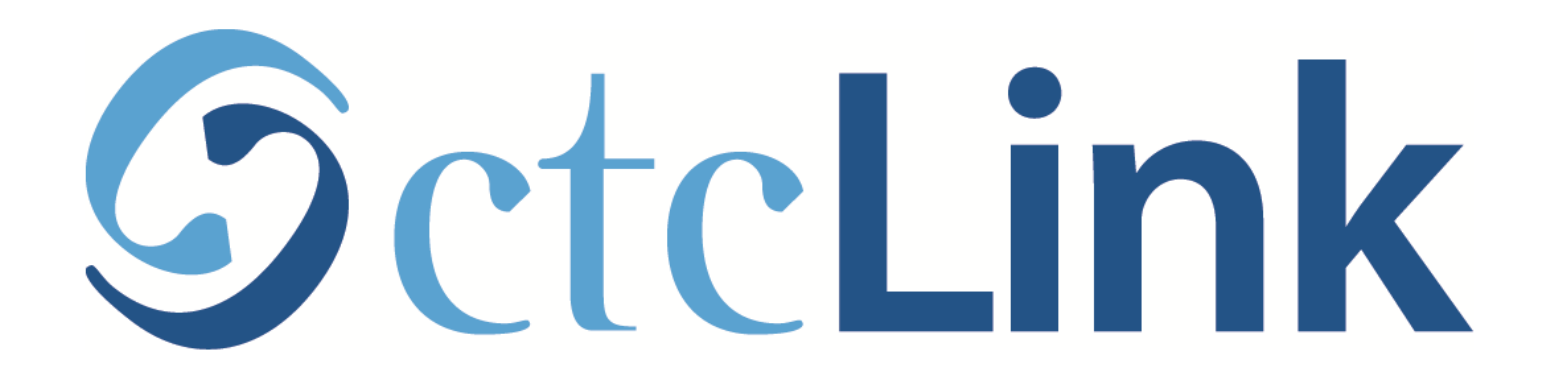

### Find Your Enrollment Appointment Date

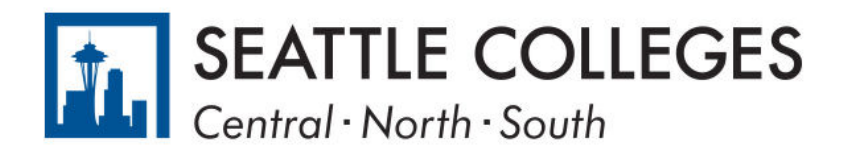

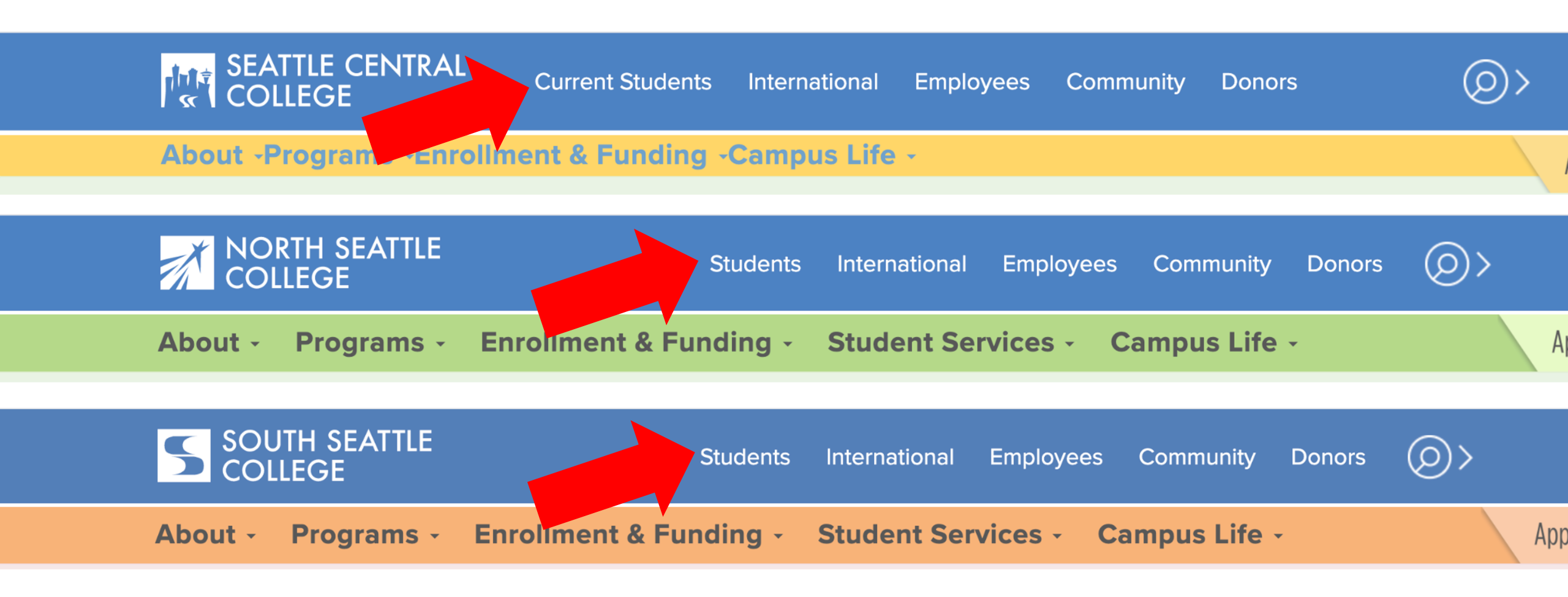

Open a browser and go to your campus website. **Step 1:** Click on **Students** or **Current Students**.

www.seattlecentral.edu www.southseattle.edu www.northseattle.edu

# **Students**

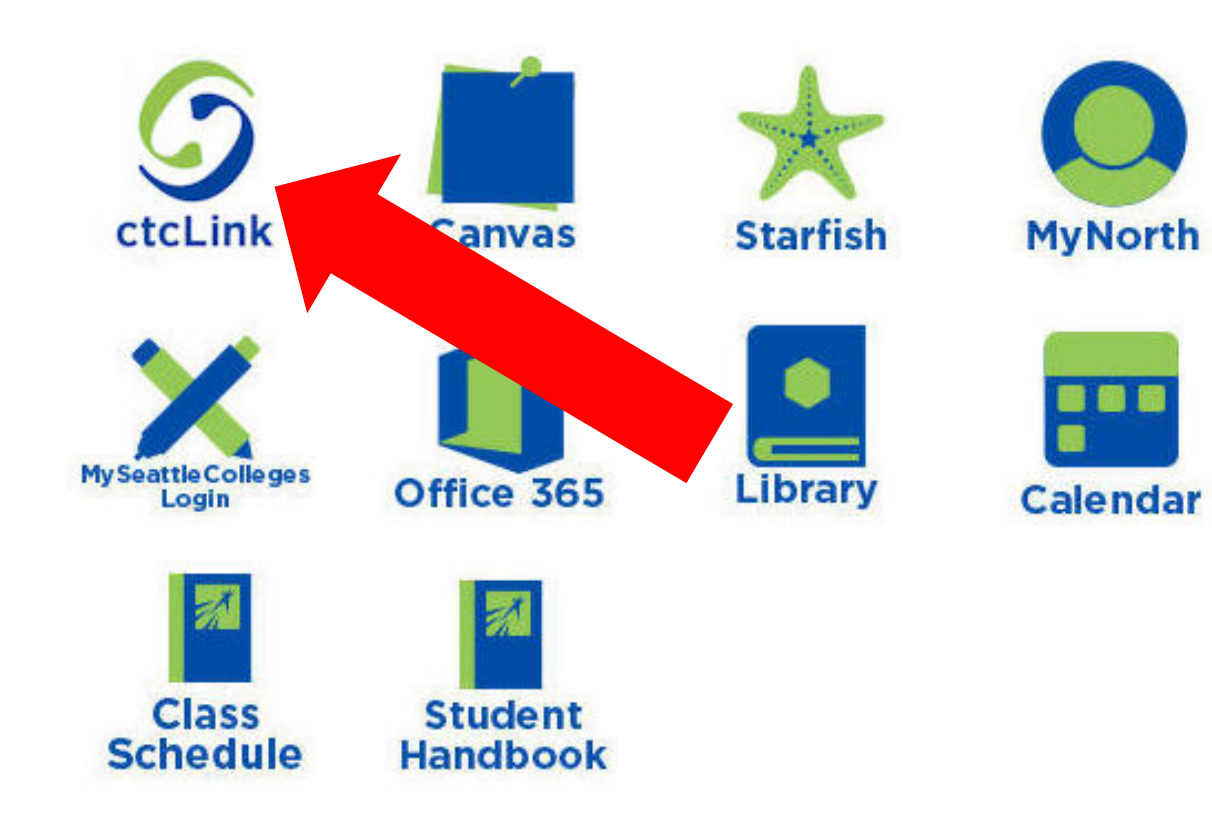

### Latest from North Seattle

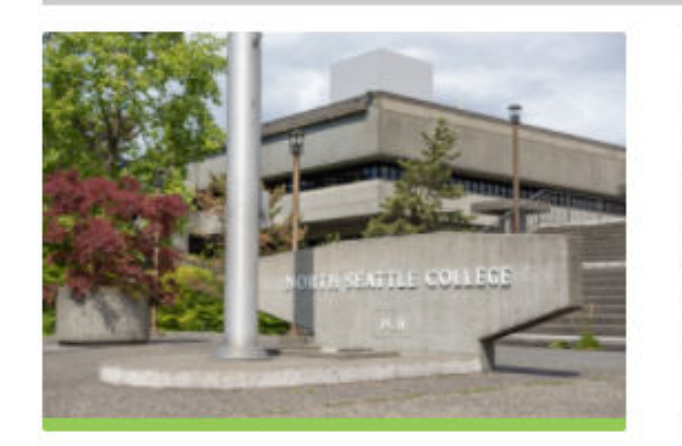

Sound Transit hits 'exciting' milestone

NSC will host Nikkita 4

Step 2: Click on the ctcLink icon.

### **O**ctc**Link**

WASHINGTON COMMUNITY AND TECHNICAL COLLEGES

| ctcLink ID                                                                                                    |  |  |
|----------------------------------------------------------------------------------------------------|--|--|
| Password                                                                                                    |  |  |
| Enable Screen Reader Mode                                                                                                    |  |  |
| Sign In                                                                                                    |  |  |
| Do not enable screen reader mode unless you use a screen reader or other assistive technology, as this mode changes how ctcLink looks. |  |  |
| Forgot your password? First Time User?                                                                                                 |  |  |

**Step 3:** Enter your ctcLink ID and Password and click **Sign In**.

Please click the applicable link for the District or the College.

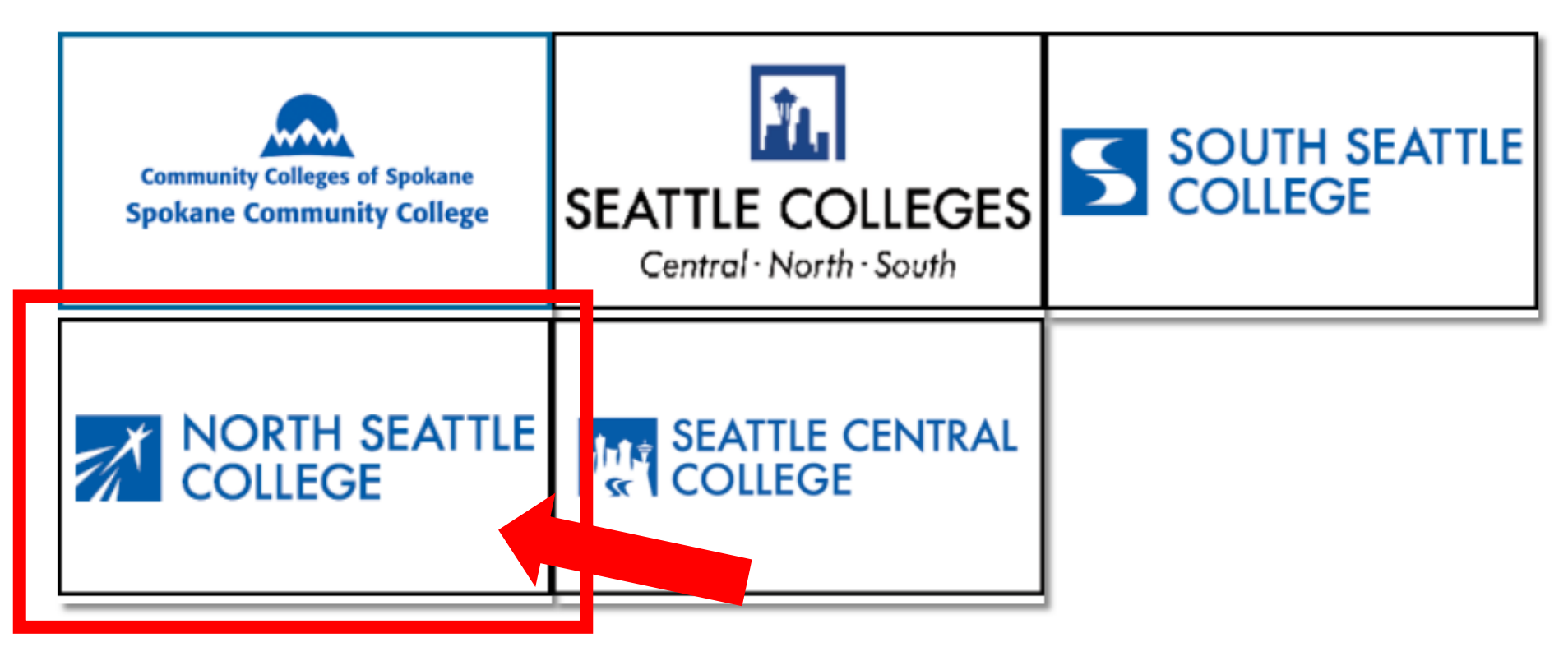

If you are or have been a student at more than one Washington state community college, click the college you want to log in to.

Step 4:

If you have only been admitted to or attend one college, go to Step 5.

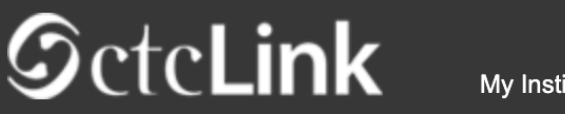

My Institution View

Welcome Otto Bonn!

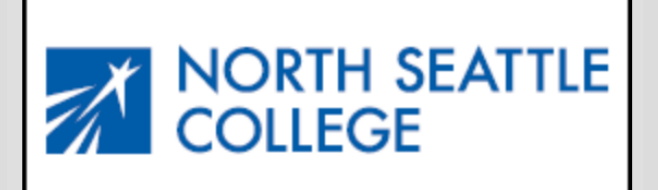

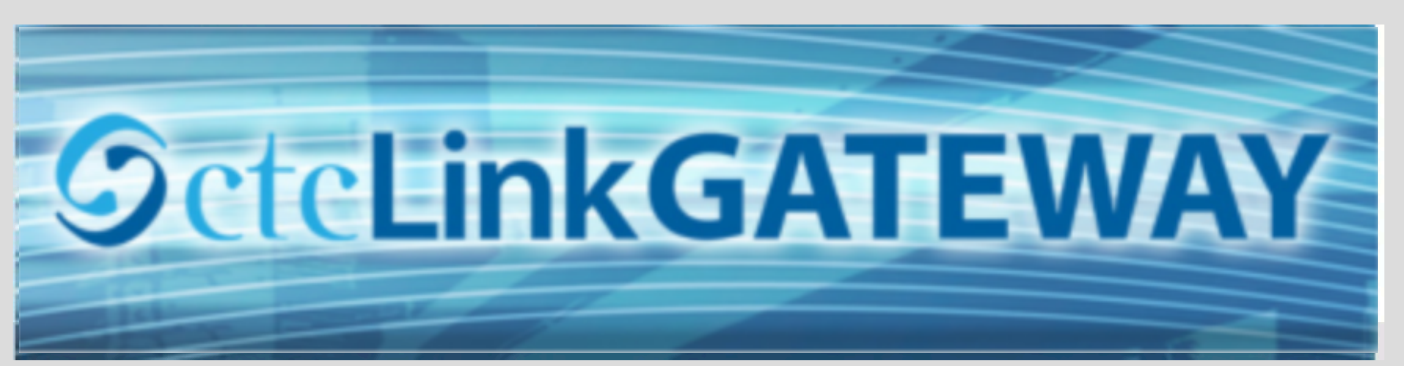

#### Canvas

Student Homepage

#### Your Gateway to ctcLink

#### How do I ...?

#### Welcome!

You have arrived at the ctcLink Gateway for Washington's community and technical colleges. The links at the left should get you everywhere you need to go in ctcLink for your student, faculty or staff online work. Some of you will have links to applications across the top of the page as well.

Your ID is what drives access to all of these links and

If you need to know how to use some of the ctcLink tools, check out the <u>ctcLink Training</u> <u>website</u>. There you'll find Quick Reference Guides (QRG) and training exercises to get you on your way. More content will be added to the training website as materials are developed.

### Step 5: Click on "Student Homepage".

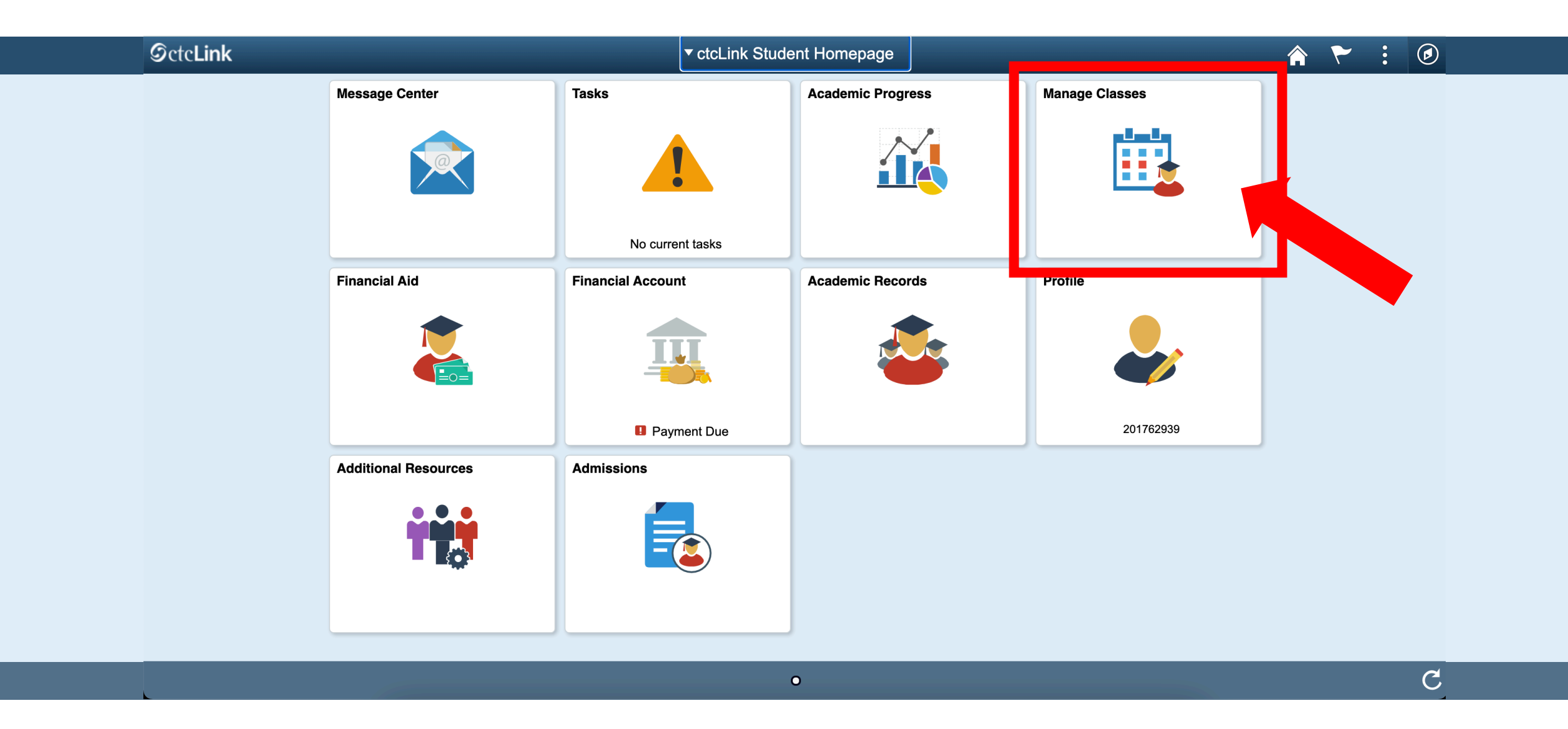

## Step 6: Click on the Manage Classes tile.

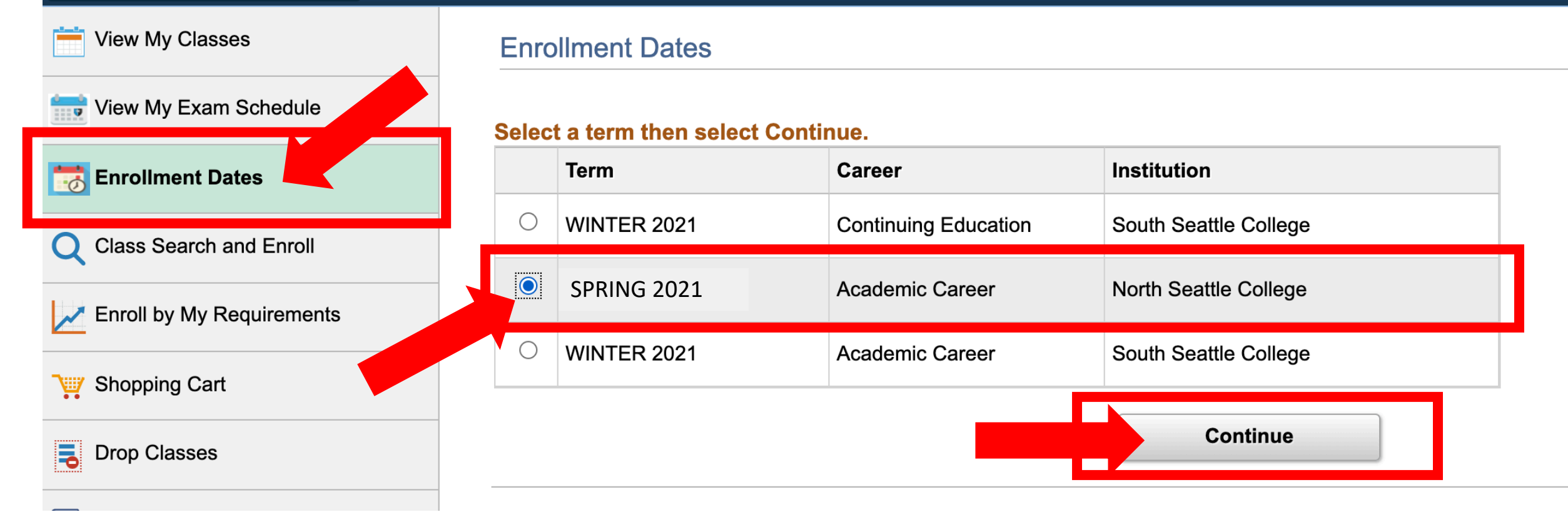

Click on **Enrollment Dates**. Then select the term/college combination in which you wish to enroll by checking the option button. Then, click **Continue**.

Step 7:

You will only see more than one college if you've applied to or ever attended multiple schools.

| CtcLink Student Homepage  | Enrollment Appointments                               |                          |                          |                     |                       |                        |                       |
|---------------------------|-------------------------------------------------------|--------------------------|--------------------------|---------------------|-----------------------|------------------------|-----------------------|
| View My Classes           | SPRING 2021   Academic Career   North Seattle College |                          |                          |                     | Change Term           |                        |                       |
| Tiew My Exam Schedule     | Enrollment Appointments                               |                          |                          |                     |                       |                        |                       |
| 📷 Enrollment Dates        | Session                                               | Appointment Begins       | Appointment Ends         |                     | Max<br>Total<br>Units | Max No<br>GPA<br>Units | Max<br>Audit<br>Units |
| O Class Search and Enroll |                                                       |                          |                          |                     |                       |                        |                       |
| Enroll by My Requirements | Regular Academic Session                              | March 3, 2021<br>11:30AM | May 28, 2021<br>11:30 PM |                     | 20.00                 | 20.00                  | 20.00                 |
| Shonning Cart             | Open Enrollment Dates by Se                           | ssion                    |                          |                     |                       |                        |                       |
|                           | Session                                               | Begins On                |                          | Last Date to Enroll |                       |                        |                       |
| Drop Classes              | Regular Academic Session                              | March 8, 2021            | May 28, 2021             |                     |                       |                        |                       |
| 📝 Update Classes          | Dvnamic Dated                                         | March 8, 2021 M          |                          | Mav 28. 2021        |                       |                        |                       |

If you're a *continuing student,* your enrollment date will be under **Enrollment Appointments**. Click **Change Term** if you need to change the term.

Step 8: If you are a *new student*, please go to Step 9.

| CtcLink Student Homepage  | Enrollment Appointments                                                                        |                            |                     |  |  |  |  |
|---------------------------|------------------------------------------------------------------------------------------------|----------------------------|---------------------|--|--|--|--|
| View My Classes           | Enrollment Dates                                                                               |                            |                     |  |  |  |  |
| Tiew My Exam Schedule     | To view appointments and enrollment dates for another term, select the term and select Change. |                            |                     |  |  |  |  |
| Enrollment Dates          | SPRING 2021   Academic Caree                                                                   | er   North Seattle College | Change Term         |  |  |  |  |
| Q Class Search and Enroll |                                                                                                |                            |                     |  |  |  |  |
| Enroll by My Requirements | Session                                                                                        | Begins On                  | Last Date to Enroll |  |  |  |  |
| Cart Shopping Cart        | Regular Academic Session                                                                       | March 8, 2021              | May 28, 2021        |  |  |  |  |
| Brop Classes              | Dynamic Dated                                                                                  | March 8, 2021              | May 28, 2021        |  |  |  |  |
| Update Classes            | Open Entry/Open Exit                                                                           | March 8, 2021              | May 28, 2021        |  |  |  |  |

If you are a *new student*, your enrollment date will be under Open Enrollment Dates by Session. Click Change Term if you need to change the term.

| <pre>ctcLink Student Homepage</pre> | Enrollment Appointments                                                                        |               |              |  |  |  |
|-------------------------------------|------------------------------------------------------------------------------------------------|---------------|--------------|--|--|--|
| View My Classes                     | Enrollment Dates                                                                               |               |              |  |  |  |
| Tiew My Exam Schedule               | To view appointments and enrollment dates for another term, select the term and select Change. |               |              |  |  |  |
| <b>Enrollment Dates</b>             | 2021   Academic Career   North Seattle College Change Term                                     |               |              |  |  |  |
| Q Class Search and Enroll           |                                                                                                |               |              |  |  |  |
| Enroll by My Requirements           | Open Enrollment Dates by Session   Begins On Last Date to Enroll                               |               |              |  |  |  |
| Shopping Cart                       | Regular Academic Session                                                                       | March 8, 2021 | May 28, 2021 |  |  |  |
| Drop Classes                        | Dynamic Dated                                                                                  | March 8, 2021 | May 28, 2021 |  |  |  |
| Jpdate Classes                      | Open Entry/Open Exit                                                                           | March 8, 2021 | May 28, 2021 |  |  |  |
|                                     |                                                                                                |               |              |  |  |  |

On the day and/or time your enrollment session opens, navigate to Class Search and Enroll or your Shopping Cart (if you put classes in it) to register for classes.